# Stylování jednoduché stránky

### Přípravné práce

- < pravý Alt (Alt Gr) + ", " "
- > pravý Alt (Alt Gr) + "."
- { pravý Alt (Alt Gr) + " B "
- } pravý Alt (Alt Gr) + " N "
- @ pravý Alt (Alt Gr) + " V "

Test písma

aácčdďeéěiíoórřsštťuúůyýzžAÁCČDĎEÉĚlÍOÓRŘSŠTŤUÚŮYÝZŽ

### Přípravné práce - písmo

#### <u>https://fonts.google.com</u>

- vyplníme filtry:
  - ► Language:
    - ▶ Writing system: latin, Language: Czech
- vybereme písmo
- klikneme na vybrané písmo
- klikneme na "Get font"
- klikneme na "Get emded code"
- můžeme si vybrat, zda zvolené písmo připojíme pomocí <link> nebo@import
  - @import je možné použít i přímo v css souboru
- při výběru dalšího písma zopakujeme předchozí postup
- > zvolil jsem písma Playpen Sans a Poppins

- Žádné zásahy do kódu dokumentu, vše jenom pomocí stylů (interního nebo externího) a uvedených selektorů a identifikátorů
- Nastavte celému dokumentu barvu pozadí, obrázek na pozadí (bodybg-svetle.png nebo body-bg-tmave.png), opakování obrázku, barvu vhodnou k pozadí, velikost a font písma – Poppins
- 2. .stranka barva pozadí bílá, v dokumentu bude vycentrována, šířka stejná jako u obrázku header1.jpg

### 3. Rozvrhněte stránku pomocí gridu takto:

| Hlavička (záhlaví) |       |                 |
|--------------------|-------|-----------------|
| Navigace           | Obsah | Postranní panel |
| Pata               |       |                 |

- šířka sloupců v poměru 1:4:1
- výška řádků:
  - hlavička stejná jako výška header1.jpg
  - > pata − 30px
  - > navigace, obsah, postranní panel auto

- 4. <header>
  - > umístit do oblasti Hlavička
  - > obrázek na pozadí (header1.jpg), bez opakování, text vpravo, textu nastavené vhodné výplně
- 5. <nav>
  - > umístit do oblasti Navigace
- 6. <main>
  - > umístit do oblasti Obsah
- 7. <aside>
  - > umístit do oblasti Postranní panel
  - > obsah vycentrovat (je možno orámovat obrázek)

- 8. <footer>
  - > umístit do oblasti Pata
  - > text vycentrován a vhodně zmenšen, vhodně odlišena od ostatních prvků
- 9. nav ul
  - > vynulovat okraje, výplně
  - nezobrazovať odrážky
- 10. nav li a
  - odkazy budou mít barvu rgb(206,0,88)
  - > odkaz bude reagovat po celé šířce řádku (vyplnit prostor položky seznamu display: block)
  - > nastavit výplň tak, aby položky byly odděleny

- 11. datum bude zarovnán vpravo a bude kurzívou
- 12. odstavce budou mít vynulované okraje, nastavenou výplň, řádkování a odsazení 1. řádku
- <article> bude mít nastaveno vhodné okraje, bude orámován stejnou barvou jako odkaz v nadpisu, orámování bude dole a vpravo; můžeme zkusit zaoblit pravý dolní roh
- 14. h2 v <article> bude mít normální velikost, nebude tučně, font Playpen Sans
- 15. obrázek v hlavní části (main) bude vycentrován použijeme :has()

- 16. seznamy v hlavní části budou mít "roztažené" řádky
- 17. nesp. seznam bude mít odrážku čtvereček, uspořádaný malá písmena
- 18. tabulka v hlavní části
  - bude mít nastaveny okraje
  - > způsob orámování při sepparate i rozestup buněk (border-spacing)
  - bude mít nastaveno orámování jinou barvu a styl bude mít samotná tabulka a jinou buňky
  - > nastavíme výplň v buňkách
- nastavte odkazům mimo navigaci nějaké zajímavé efekty (zkusíme barvy všech fakult: rgb(206,0,88) – PdF, rgb(0,159,223) – FIM, rgb(255,163,0) – PřF, rgb(132,189,0) – FF)